## SAU Online Attendance Tool Instructions

Login to the SAU Portal by typing mysau3.arbor.edu into a web browser.

1. Type in your username as password.

| ser Marile.                    | Password:               | Login Forget your ID or password? |   |
|--------------------------------|-------------------------|-----------------------------------|---|
| Home Students Acade            | mics Library Offices Al | umni Public                       |   |
| ou are here: Welcome           |                         |                                   |   |
| MySAU                          | MySAU                   |                                   |   |
| Welcome                        | MySupport               |                                   | ? |
| MySupport                      |                         | Technology Troubles?              |   |
| Welcome to MySAU               |                         | rectifictory fronties             |   |
| Search MySAU                   |                         | check out MySupport               |   |
| Activate Account               |                         |                                   |   |
| Reset Password                 |                         |                                   |   |
| Search                         |                         |                                   |   |
| Quick Links                    |                         |                                   |   |
| Search                         |                         |                                   |   |
| Need to activate your account? |                         |                                   |   |
| Trouble logging in?            |                         |                                   |   |
|                                |                         |                                   |   |

2. On the homepage, select the "<u>Academics</u>" Tab

|                                                                                                    | BOR                                                      |   |                                   |  |  |  |  |  |
|----------------------------------------------------------------------------------------------------|----------------------------------------------------------|---|-----------------------------------|--|--|--|--|--|
| Welcome back (                                                                                                    | Personal Info   Logout )                                 | - |                                   |  |  |  |  |  |
| Home Student Success Students Faculty Employees KPI Strat I an Academics Lilrary Offices Community My Work Alumni My Pages |                                                          |   |                                   |  |  |  |  |  |
| You are here: Logged In                                                                                                    |                                                          | - |                                   |  |  |  |  |  |
| MySAU                                                                                                    | MySAU                                                    |   |                                   |  |  |  |  |  |
| Welcome                                                                                                    | New Mail Check                                           | 3 | New Notices                       |  |  |  |  |  |
| Change Password                                                                                                    | •Te                                                      |   |                                   |  |  |  |  |  |
| Change Challenge<br>Question                                                                                               | Spring Arbor Webmail                                     |   | No new notices.<br>View Notices   |  |  |  |  |  |
| Request Tech Help                                                                                                    | You have 22 unread messages                              |   | L                                 |  |  |  |  |  |
| Give Feedback                                                                                                    |                                                          |   | What's New on MySAU               |  |  |  |  |  |
| Logged In<br>New Mail Check                                                                                                | World News                                               | 2 | There are no available blog posts |  |  |  |  |  |
| Weather                                                                                                    | BBC News - World<br>• Bulgaria bomb 'work of Hezbollah'  |   |                                   |  |  |  |  |  |
| MySupport                                                                                                    | <ul> <li>Laundries 'product of harsh Ireland'</li> </ul> |   |                                   |  |  |  |  |  |
| New Notices                                                                                                    | <ul> <li>Dell to be bought back by founder</li> </ul>    |   |                                   |  |  |  |  |  |
| Search MySAU                                                                                                    | <ul> <li>Egyptian currency reserves fall</li> </ul>      |   |                                   |  |  |  |  |  |
| World News                                                                                                    | <ul> <li>Argentina vow to control Falklands</li> </ul>   |   |                                   |  |  |  |  |  |
| What's New on MySAU                                                                                                    |                                                          |   |                                   |  |  |  |  |  |

3. Select "Faculty" from the Blue Academics Menu

| Welcome back Pe                         | ersonal Info   Logout )                                                                           |
|-----------------------------------------|---------------------------------------------------------------------------------------------------|
| Home Student Success Stud               | ents Faculty Employees KPI Strat Plan Academics Library Offices Community My Work Alumni My Pages |
| You are here: Academics > Home          |                                                                                                   |
| Academics                               | Academics                                                                                         |
| Home                                    | Course Offerings                                                                                  |
| Course Offerings                        |                                                                                                   |
| Links and Resources for<br>SAU Students | Undergraduate V Fall 2012 V Select Location V<br>Show all sections                                |
| Faculty Documents                       |                                                                                                   |
| Academic Schedule<br>Planner            | No Departments Found in FA 2012 UNDG                                                              |
| Course Search                           |                                                                                                   |
| Course History                          |                                                                                                   |
| View Grades                             | Show all sections                                                                                 |
| Course Schedule                         |                                                                                                   |
| Faculty                                 |                                                                                                   |
| GPA calculator                          |                                                                                                   |
| Quick Links                             |                                                                                                   |

4. You will see a menu listing all courses you are currently teaching. If this list does not appear to be accurate, double check that the <u>Program</u> and <u>Term</u> dropdown menus are correct.

## Attendance Entry

| Attendan      | ce En                    | try                      |              |                              |          |                |
|---------------|--------------------------|--------------------------|--------------|------------------------------|----------|----------------|
| Course L      | ist Fo                   | or: Conferen             | ce S EMP     | TY_FIRSTNAME                 |          |                |
| To enter      | attend<br>C <b>riter</b> | ance, first selec<br>ia: | ct a Progran | n and Term, and click the Se | earch bu | utton. When th |
| Program:      |                          | LL                       |              | • (                          | Term:    | SP 2013        |
| Course        | Sec                      | Degree<br>Group          | Catalog      | Title                        |          | Summary        |
| <u>HIS142</u> | E1                       |                          | UG12         | United States since 187      | 77       | View           |
| ORM368        | WV                       | ORMOW012                 | UG12         | Mgmt of Financial Resou      | urces    | View           |
| <u>PSY246</u> | E1                       |                          | UG12         | Substance Abuse & Soc        | ciety    | View           |
| <u>RDG628</u> | E1                       |                          | GR12         | Writing                      |          | <u>View</u>    |
| <u>SOC246</u> | E1                       |                          | UG12         | Substance Abuse & Soc        | ciety    | View           |
| <u>SWK246</u> | E1                       |                          | UG12         | Substance Abuse & Soc        | ciety    | <u>View</u>    |
|               |                          |                          |              |                              |          |                |
|               |                          |                          |              |                              |          |                |

- 5. Select the course for which you wish to enter attendance.
- 6. At the top of the screen, you will see the title of the course, your name, and the "Week of Attendance\*"

| *NOTE: This date corresponds to the first day of a week. In                                                                                           | Student List For: ALL Spring - 2013 HIS142-E1                                           |  |  |
|----------------------------------------------------------------------------------------------------|-----------------------------------------------------------------------------------------|--|--|
| the example to the right, selecting 2/4/2013 indicates you are<br>marking attendance for the week of<br>Monday, February 4 through Sunday February 10 | United States since 1877<br>Instructors: Doe, John                                      |  |  |
| You can change the week by clicking on the date and selecting the desired date on the calendar displayed.                                             | Week of Attendance: 2/4/2013                                                            |  |  |
|                                                                                                    | Enter attendance information for each student listed below. Click Submit when finished. |  |  |

 Mark the attendance for each individual student using the <u>Yes/No</u> field. (<u>Arrived Late</u> and <u>Left Early</u> are not fields that can be used for online courses.) You may include comments if you wish.

| Attendance Entry                                                                        |                      |        |                        |          |                            |                          |                     |  |
|-----------------------------------------------------------------------------------------|----------------------|--------|------------------------|----------|----------------------------|--------------------------|---------------------|--|
| Student List For: ALL Spring - 2013 HIS142-E1                                           |                      |        |                        |          |                            |                          |                     |  |
| United States since 1877<br>Instructors: Doe, John                                      |                      |        |                        |          |                            |                          |                     |  |
| Week of Attendance: 2/4/2013                                                            |                      |        |                        |          |                            |                          |                     |  |
| Enter attendance information for each student listed below. Click Submit when finished. |                      |        |                        |          |                            |                          |                     |  |
| FERPA<br>Restr.                                                                         | Student              | ID     | Cross Listed<br>Course | Attended | Arrived Late<br>(optional) | Left Early<br>(optional) | Comments (optional) |  |
|                                                                                         | Aldrich, Benjamin R. | 291672 |                        | මYes ◎No | mins                       | mins                     |                     |  |
|                                                                                         | Crysler, Justin      | 258738 |                        | ⊙Yes ◉No | mins                       | mins                     | On Vacation         |  |

8. When you are finished, click <u>Submit</u> at the bottom of the screen.